## Guía del estudiante para encontrar la página de los cursos

| 1. | Abra un navegador                                                                                  | <b>(</b>                                                             |
|----|----------------------------------------------------------------------------------------------------|----------------------------------------------------------------------|
| 2. | Vaya a <u>https://publish.gwinnett.k12.ga.us</u><br>y luego elija la opción de "My <i>e</i> CLASS" | Sign in to <b>GCPS</b><br>Employee Portal & MY eCLASS Student Portal |
| 3. | Ingrese el nombre de usuario y la contraseña.                                                      | L USER ID                                                            |
|    |                                                                                                    | PASSWORD                                                             |
| 4. | Haga clic en " <i>Sign In</i> ".                                                                   | SIGN IN ∉                                                            |

5. Ha ingresado al portal para estudiantes.

### **Observe:**

#### Estos son los libros de texto del estudiante.

Enlace para la página de los cursos

6. Para ingresar a la página de los maestros, haga clic en "MY eCLASS Course pages".
7. Ha ingresado a la página principal de la escuela. Esta NO es la página del curso de su maestro.

Sugerencia: Busque información importante de la escuela en la sección de noticias y el calendario.

# Hay dos maneras de obtener acceso a la página de los cursos de sus maestros:

## Opción 1:

- 8. Deslice el cursor hacia la parte de abajo de la página hasta que vea "My Courses".
- 9. Esta es la lista actual de sus cursos. Haga clic en el nombre del maestro para abrir el curso.

### My Courses ~

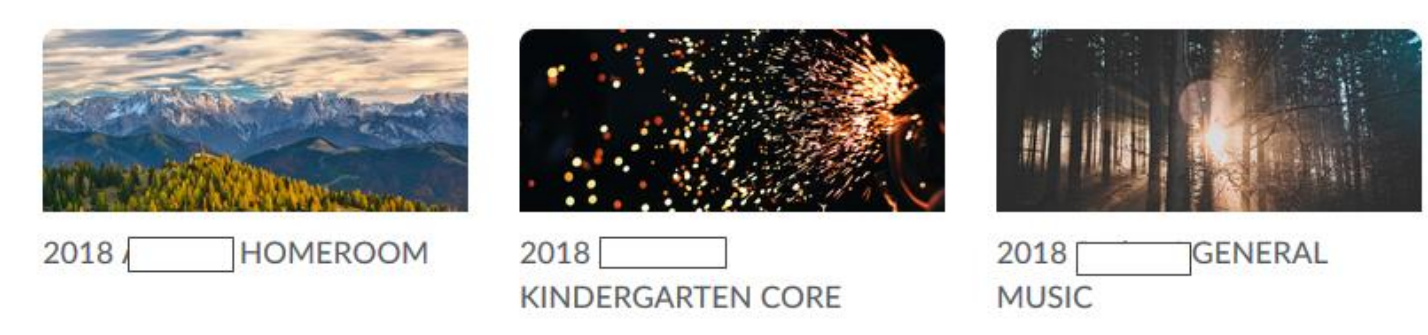

## Opción 2:

 También puede encontrar la lista de los cursos en la parte superior del sitio. Haga -clic en el símbolo que muestra los recuadros.

Ŧ 2018 Aaron.A HOMEROOM Ŧ 2018 Aaron.A KINDERGARTEN CORE Ŧ 2018 Barker.J GENERAL MUSIC 2018 Buice.C ELEMENTARY VISUAL ARTS Ŧ Ele 2018 Franks.L K-5 SPECIALS LANGUAGE ARTS Ŧ na Ŧ 2018 Hoover.C K-5 SPECIALS MATH Ŧ 2018 Tontillo.M ELEMENTARY HEALTH AND PE out

- 11. Para abrir haga clic en el nombre del maestro.
- 12. ¡Ya está en la página del curso del maestro!